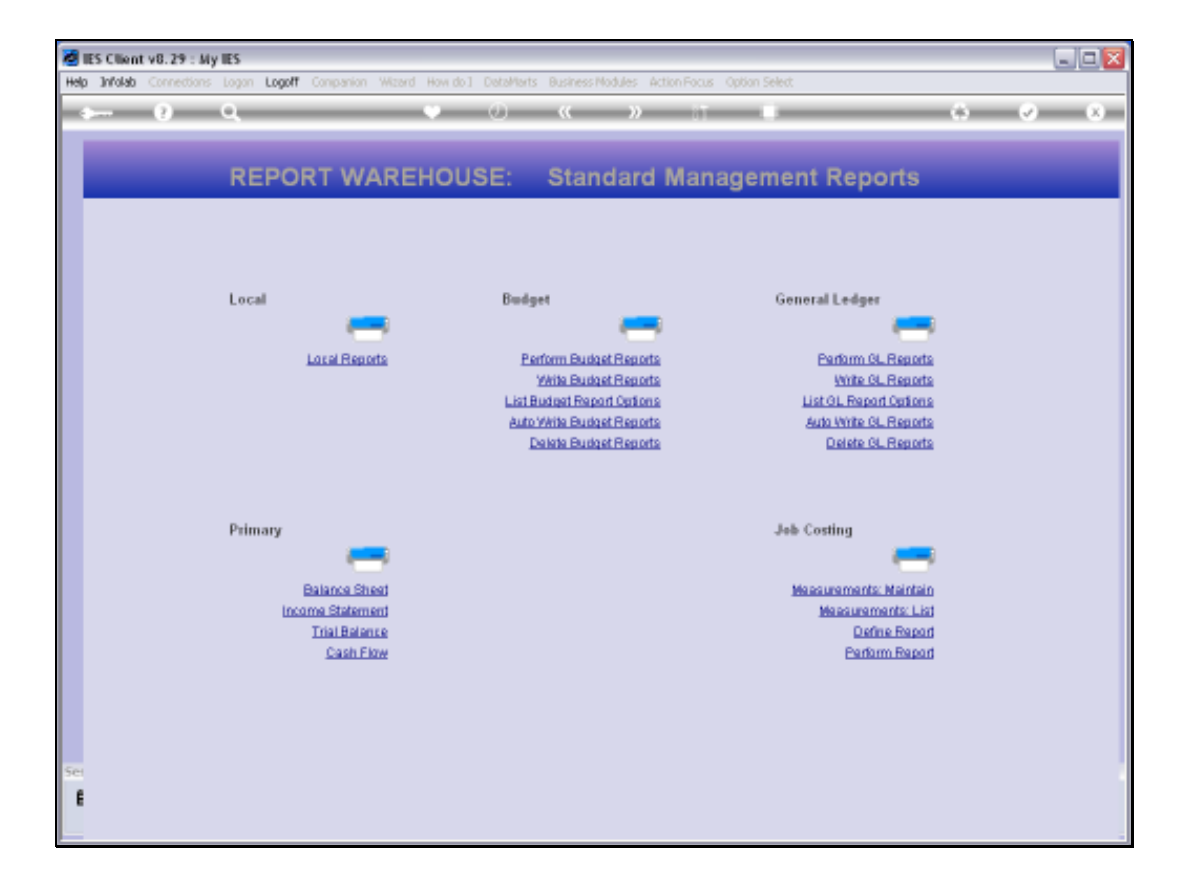

Slide notes: Measurement Types are new Intelligence Objects that we may define for Jobs, and the system provides a wizard for achieving this.

| Miles Client v8.29 : My les         |                                                                                                    |   |         |
|-------------------------------------|----------------------------------------------------------------------------------------------------|---|---------|
| Help Subnik Quik Functions Commands |                                                                                                    |   |         |
| >= 0 Q                              | 🖌 (0) (K 🔅 🦷 👘                                                                                             |   | (2) (X) |
|                                     | Select Measurement Type                                                                                    | _ | _       |
|                                     | A Job Perf Measurement can be based<br>on Cast Types, Tarks or Other Measurement<br>Types already defined. |   |         |
|                                     | Please select the type is work with.                                                                       |   |         |
|                                     | BuCostTunes                                                                                                |   |         |
|                                     | BeTasks                                                                                                    |   |         |
|                                     | Ex Other Measurements                                                                                      |   |         |
|                                     |                                                                                                    |   |         |
|                                     |                                                                                                    |   |         |
|                                     |                                                                                                    |   |         |
| E                                   |                                                                                                    |   |         |
|                                     |                                                                                                    |   | 1       |

Slide notes: Measurement Types are primarily based on Cost Types or on Tasks, or else by other Measurements that have already been established.

| M IES Client v8.29 : My IES         |                                                                                                    | U.C.        |
|-------------------------------------|----------------------------------------------------------------------------------------------------|-------------|
| Help Subnik Quit Runctions Commands |                                                                                                    |             |
| p— 0 Q                              | • 0 <b>« »</b> 11 •                                                                                        | (i) (v) (x) |
|                                     | Select Measurement Type                                                                                    |             |
|                                     | A Job Perf Measurement can be based<br>on Cent Types, Tarks se Other Measurement<br>Types already defined. |             |
|                                     | Please select the type to work with.                                                                       |             |
|                                     | Br Cost Tupes                                                                                              |             |
|                                     | ExTants                                                                                                    |             |
|                                     | By Other Measurements                                                                                      |             |
|                                     |                                                                                                    |             |
|                                     |                                                                                                    |             |
|                                     |                                                                                                    |             |
| 8                                   |                                                                                                    |             |

Slide notes: The Measurement Types are specifically for Job Costing, and Jobs have a number of innate Values that the system can provide at all times, for example Current Month Financial and Physical, also Year to Date and Life to Date values, and more. By utilizing these basic Values, and then using the formula elements provided by the system, it is possible to construct our own additional intelligence for Jobs, according to our requirements. The first method we look at is based on Cost Types.

| 🖉 IES Client v8. 29 : My IES                                    |                                                 |       |
|-----------------------------------------------------------------|-------------------------------------------------|-------|
| Help Subnik Quit Functions Commands                             |                                                 |       |
| • • • •                                                         | ● 《 》 IT ■                                      | 0 0 0 |
|                                                                 |                                                 |       |
| Messans Key #<br>Lookup Description<br>Column Hender For Report |                                                 |       |
|                                                                 | Job Performance Measurement<br>by Cost Type(b). |       |
|                                                                 | Lost Types                                      |       |
| Process Type                                                    |                                                 |       |
|                                                                 | Co Totel? Barrows<br>Salart Cost Traves         |       |
| Column Width<br>Decimilo                                        | Sam                                             |       |
|                                                                 |                                                 |       |
| E.                                                              |                                                 |       |
|                                                                 |                                                 |       |

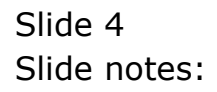

| 🖉 IES Client v8. 29 : My IES                               |                                                 |       |
|------------------------------------------------------------|-------------------------------------------------|-------|
| Help Submit Quit Functions Commands                        |                                                 |       |
| •— 0 Q ♥                                                   | 0 « » II I                                      | 0 Ø 0 |
|                                                            | Design Measurement Column                       |       |
| Nexare Key #<br>Loogu Description<br>Calcelander For Reset |                                                 |       |
| Source Provide From Popula                                 | Job Performance Measurement<br>by Cost Typets). |       |
|                                                            | Cost Types                                      |       |
| Process Type                                               | To Totel? Bernarel<br>Bellert Cost Teres        |       |
| Column Width<br>Declimate                                  | Sava                                            |       |
| Ē                                                          |                                                 | _     |

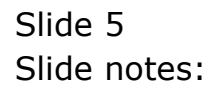

| 🙋 IES Client v0.29 : My IES                                    |                                                                                                    |                             | 2      |
|----------------------------------------------------------------|----------------------------------------------------------------------------------------------------|-----------------------------|--------|
| Help Subnik Quik Functions Commands                            |                                                                                                    |                             |        |
| • 0 Q ····•                                                    | ⊕ «                                                                                                    | Column                      | 6) (X) |
| Maxman Kay #<br>Lookup Description<br>Column Header For Report | 01<br>Puels Nu/IC Durrent<br>Puels Nu/IC Durrent<br>Jab Performance Measurement<br>by Cost Type(s).<br>Dort Type(s).<br>Cost Type(s).<br>CORI Type(s).<br>CORI Heter UNIT per PHYS | Eamona<br>Balant Cost Tauca |        |
| Column Width                                                   | 2                                                                                                    | Save                        |        |
| Set                                                            |                                                                                                    |                             |        |

Slide notes: Here we have an example of how we can create a Value that will tell us the Fuel performance for Vehicles for the Current month, on the basis of Kilometers achieved per Liter of Fuel used. Once we have such a measurement, it can be applied in any number of Reports that will include any Vehicles in the system, and report for any Period what is the Current Month performance. We can do the same for Year to Date and Life to Date, and we can invent many more Values that we may imagine to need for our Jobs. Slide 7 Slide notes:

| 👹 IES Client v8.29 : My IES                                     |                                                                                                    |                           |     |
|-----------------------------------------------------------------|----------------------------------------------------------------------------------------------------|---------------------------|-----|
| Help Subnik Quit Functions Commands                             |                                                                                                    |                           |     |
| - <b>→</b> 0 ⊂       ♥                                          | <ul> <li>W w w</li> <li>Design Measureme</li> </ul>                                                                              | nt Column                 | ~ × |
| Mexaure Key #<br>Lookup Description<br>Column Header For Report | 01<br>Fuels Am/It Durrent<br>Fuels Am/It Current<br>Job Performance Measurement<br>by Cost Type(%.<br>Dost Types<br>1 fue - Fuel |                           |     |
| Process Type                                                    | CUR: Metex UNICY per PHYS                                                                                                    | Bamava                    |     |
| Column Welth<br>Decimals                                        | 19 8                                                                                                    | Salact Cost Types<br>Save |     |
| Sec                                                             |                                                                                                    |                           |     |

Slide notes: The Lookup Description is what we recognize the Measurement by, and often it is the same as what we will use as the Report Header for the column on Reports.

| 1    | ES Client v8.29 : My IES                                       |                                                  |                             |       |
|------|----------------------------------------------------------------|--------------------------------------------------|-----------------------------|-------|
| Help | ) Subnik Quik Functions Commands                               |                                                  |                             |       |
|      | ▶ 0 Q. ●                                                       | U « »                                            | at Column                   | • • • |
|      |                                                                | Design measureme                                 | int Column                  |       |
|      | Mexman Key ∉<br>Lookup Description<br>Column Hender For Report | 01<br>Fuel: hm/lt Current<br>Fuel: hm/lt Current |                             |       |
|      |                                                                | Job Performance Measurement<br>by Cost Type(s).  |                             |       |
|      |                                                                | Cost Types<br>1 fue - Fuel                       |                             |       |
|      | Process Type                                                   | CUR: Meter UNIT per PHYS                         |                             |       |
|      |                                                                | Co Total?                                        | Remove<br>Select Cost Types |       |
|      | Column Width<br>Decimile                                       | 13 2                                             | Bava                        |       |
|      |                                                                |                                                  |                             |       |
| Ê    |                                                                |                                                  |                             |       |

Slide notes: Any Measurement can be based on All Cost Types, some Cost Types or even a single Cost Type. In this case, we are interested only in the FUEL Cost Type, because that is the Cost Type that will know the total Fuel costs for the Job or Vehicle.

| Design Measurement                                                                                                    | Column                                                                                                    |                                               |
|----------------------------------------------------------------------------------------------------|----------------------------------------------------------------------------------------------------|-----------------------------------------------|
| 01<br>Puels ha/it Durrent<br>Puels ha/it Durrent<br>Job Performance Measurement<br>by Cost Type#4.<br>Cost Type#4.<br>1 fue - Puel<br>1 fue - Puel<br>1 fue - Puel<br>2 fue - Puel<br>00Fil Heter UNIT per PHYS<br>Do Total? | Banaca<br>Basar Cost Trava<br>Basar                                                                                                    |                                               |
|                                                                                                    | OL     Design Measurement      OL     Puels km/lt Current     Puels km/lt Current     Puels km/lt Current      Jab Performance Measurement by Cost Types     L     fue - Puel      L     fue - Puel      L     fue - Pu | 0.       ************************************ |

Slide notes: The 'Cost Types' function can be used to easily select the Cost Types that we wish to apply for a Measurement.

| Street volume and the second second s | namion Winard Nos do 1 Datablishe Buchase Modulae Action Early, Onton Salart                                                                                                    |       |
|----------------------------------------------------------------------------------------------------|----------------------------------------------------------------------------------------------------|-------|
| <u>ه</u> و م                                                                                                    | ● ② 《 》 IT ■<br>Design Measurement Column                                                                                                    | 0 V 0 |
|                                                                                                    | MULTI SELECT: COST TYPES<br>SELECT 1 OR MORE                                                                                                    |       |
|                                                                                                    | Bodd       Concrete Peliveries         Arry       Any ****         Arry       Bayd         Direct Orders       E         Capr       Capital Reverse         Tus       Tust         Ins       Insurance         Lab       Labor Genetal - Grade 1         Labd       Labor Grade 2         Labd       Labor Grade 3         Bodd       Mausfacture         Bode       Contrasts         Bodiy       Jock         Body       Jurchaws Orders         Body       Purchaws Orders         Bodret       Purchaws Orders |       |
| Ser<br>E                                                                                                    | Select ALL Show FullUne Cancel OK                                                                                                    |       |

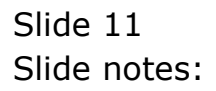

| IES Client v8.29 : My IES                                                                                                    | Secondary Winterd Handell Partality's Buringer Meddler, Artics Deriver, Artics Dated                                                                                                    |     |
|----------------------------------------------------------------------------------------------------|----------------------------------------------------------------------------------------------------|-----|
|                                                                                                    |                                                                                                    | 000 |
|                                                                                                    | Design Measurement Column                                                                                                    |     |
|                                                                                                    | MULTI SELECT: COST TYPES                                                                                                    |     |
|                                                                                                    | SELECT 1 OR MORE                                                                                                    |     |
|                                                                                                    | Arry     Arry     Arry       Apd     Direct Orders       Cap     Captul       Capx     Captul       Capx     Captul       Data     Direct Orders       Lab     Labor       Lab     Labor       Lab     Labor       Lab     Labor       Lab     Labor       Data     Direct Order 1       Lab     Labor Grade 2       Labor     Eador Grade 3       Nod     Manufasture       Nodel     Cost Elements       Nodiv     Stock       Nodiv     Fuchase Orders       Nodret     Petail |     |
| 4                                                                                                    | Select ALL Show FullLine Cancel OK                                                                                                    |     |
| e de la companya de la companya de la |                                                                                                    |     |

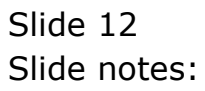

| IES Client v8.29 : My IES<br>elo Infolab Corrections Logon Logoff | Companion Wittend How do ] Detaillarts Business Nodules Action Focus Option Select                                                                                                    |   | L.e    |
|-------------------------------------------------------------------|----------------------------------------------------------------------------------------------------|---|--------|
| ¢— 9 Q                                                            | ♥ ② 《 》 IT III                                                                                                    | 0 | (*) (X |
|                                                                   | MULTI SELECT: COST TYPES                                                                                                    |   |        |
|                                                                   | Acod     Concrete Deliveries       Any     Any ****       Apd     Direct Orders       Sup     Daptal       Capr     Capital Beverse       Fus     Fus1       Ins     Insurance       Abd     Labor Genetal - Grade 1       Labol     Labor Grade 3       Bab     Labor Grade 3       Bab     Capor Capital Beverse       Vasi     Labor Grade 1       Bab     Cabor Grade 3       Bab     Cabor Grade 3       Bab     Cabor Grade 3       Bab     Cabor Grade 3       Bab     Cabor Grade 3       Bab     Cabor Grade 3       Bab     Cabor Grade 3       Bab     Cabor Grade 3       Bab     Cabor Grade 3       Bab     Cabor Grade 3       Bab     Dabor Grade 3       Bab     Cabor Grade 3       Bab     Cabor Grade 3       Bade     Dabor Grade 3       Bade     Cabor Grade 3       Bade     Dabor Grade 3       Bade     Dabor Grade 3       Bade     Dabor Grade 3       Bade     Dabor Grade 3       Bade     Dabor Grade 3       Bade     Dabor Grade 3       Bade     Dabor Grade 3       Bade <th></th> <th></th> |   |        |
| ŧ                                                                 | Select ALL Show FullLine Cancel OK                                                                                                    |   |        |

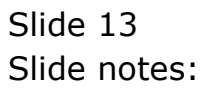

| Miles Client v8.29 : My IES<br>Help Infolds Corrections Loopf G | mannian Witzerd Have do.). DetailMarts Business/Modules Action Facus Cation Select                                                                                                    |        |
|-----------------------------------------------------------------|----------------------------------------------------------------------------------------------------|--------|
| <b>→ 0</b> Q                                                    | ●                                                                                                    | \$ Ø 8 |
|                                                                 | MULTI SELECT: COST TYPES<br>Select 1 or Hore                                                                                                    |        |
|                                                                 | Aood       Concrete Deliveries         Any       Any ***         Apd       Direct Orders         Capr       Capital         Capr       Capital Reverse         Tus       Fusi         Ins       Insurance         Vabl       Labor Grads 2         Cabl       Labor Grads 2         Cabl       Labor Grads 3         Babl       Dator Grads 3         Babd       Contracts         Bode       Contracts         Body       Jobs         Bady       Jobs         Bodp       Prechass Grders         Bodret       Petail |        |
| Set                                                             | Select ALL Show FullUne Cancal OK                                                                                                    |        |

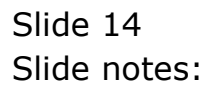

| BIES Client v8.29 : My IES<br>ep Infolab Connections Logoff | Companion Wittend How do.] DataMarts Business Modules Action Focus Option Select                                                                                                    |   |        |
|-------------------------------------------------------------|----------------------------------------------------------------------------------------------------|---|--------|
| <b> 0</b> ⊂                                                 | ♥ ④ ≪ ≫ ii ■<br>Design Measurement Column                                                                                                    | • | (*) (X |
|                                                             | MULTI SELECT: COST TYPES                                                                                                    |   |        |
|                                                             | Acod     Concrete Deliveries       Any     Any ****       Apd     Direct Orders       Dup     Capital       Capr     Capital Reverse       Pus     Pus       Dis     Disurance       Zabb     Labor       Zabb     Labor General - Grade 1       Made     Contracts       Bode     Contracts       Bode     Contracts       Bode     Contracts       Bodp     Putchase Orders       Bodp     Putchase Orders       Bodp     Putchase Orders       Bodp     Putchase Orders       Bodp     Putchase Orders       Bodret     Petail |   |        |
| u<br>E                                                      | Select ALL Show Full Line Cancel OK                                                                                                    |   |        |

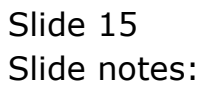

| 🙋 IES Client v0. 29 : My IES                                                                                 |                                                                                                    |                                             |       |
|----------------------------------------------------------------------------------------------------|----------------------------------------------------------------------------------------------------|---------------------------------------------|-------|
| Help Subnik Quit Functions Commands                                                                          |                                                                                                    |                                             |       |
|                                                                                                    | O « »<br>Design Measureme                                                                                                    | ent Column                                  | 0 V 0 |
| Nexaure Key #<br>Lookup Description<br>Column Healter For Report<br>Process Type<br>Column (MdR)<br>Decimale | 01<br>Puels Xm/lt Durrent<br>Puels Xm/lt Durrent<br>Job Performance Measurement<br>by Cost Type(s).<br>Cost Type(s).<br>Cost Type(s).<br>Cost Type(s)<br>1 148 - Labor Grade 2<br>1 1482 - Labor Grade 2<br>1 1482 - Labor Grad 2<br>1 1482 - Labor Grade 2<br>1 1482 - Labor Grade 2<br>1 1482 - L | nde 1<br>Bamos<br>Seiser Cost Types<br>Sate |       |
| Set<br>E                                                                                                    |                                                                                                    |                                             |       |

Slide notes: Having shown that, we will now return to the correct Cost Type for this Measurement, which is the FUEL Cost Type.

| IES Client v8.29 : My IES<br>Io Infolab Connections Logan Lo | apil Companion Waard How do ] Detailforts Business Nodules Action Focus Option Select                                                                                                    |                                                                                                    |
|--------------------------------------------------------------|----------------------------------------------------------------------------------------------------|----------------------------------------------------------------------------------------------------|
| • 0) Q                                                       | ♥ ⑦ « » IT ■                                                                                                    | 6 Ø                                                                                                    |
|                                                              | Design Measurement Column                                                                                                    |                                                                                                    |
|                                                              | MULTI SELECT: COST TYPES                                                                                                    | n in the second second s |
|                                                              | SELECT 1 OR MORE                                                                                                    | 1                                                                                                    |
|                                                              | Rood     Concrete Deliveries       Ray     Any """       Ray     Any """       Ray     Any """       Ray     Direct Orders       Cap     Capital Reverse       Pris     Pust       Ins     Insurance       Lab     Labor       Lab     Labor Grads 2       Lab     Alor Grads 3       Bat     Materials       Nodel     Contracts       Nodel     Cost Elements       Bodro     Funchase Orders       Bodro     Purchase Orders |                                                                                                    |
|                                                              | Select ALL Show FullUre Cancel DK                                                                                                    |                                                                                                    |
|                                                              |                                                                                                    |                                                                                                    |
|                                                              |                                                                                                    |                                                                                                    |

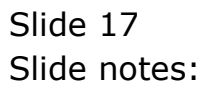

| ESClient v8.29 : My IES<br>Help Infolab Connections Logon Logoff ( | Companion Wittend                                                                                                    | How do ] DataMarts Business Nodules Action Focus O                                                                                                    | ation Select |   |                                  |
|--------------------------------------------------------------------|----------------------------------------------------------------------------------------------------|----------------------------------------------------------------------------------------------------|--------------|---|----------------------------------|
| <b>∌ ()</b> Q                                                      |                                                                                                    | ♥ ② 《 ≫ ध<br>Design Measurement Co                                                                                                    | blumn        | 6 | <ul> <li>×</li> <li>×</li> </ul> |
|                                                                    | MULTI SELECT:<br>SELECT 1 0                                                                                                    | COST TYPES                                                                                                    |              |   |                                  |
|                                                                    | kood<br>kood<br>Capy<br>Capy<br>Capy<br>Pas<br>Ins<br>Lab<br>Lab<br>Lab2<br>Lab2<br>Lab2<br>Lab2<br>Bod<br>Bod<br>Bod<br>Bode1<br>Bodpo<br>Bodpo<br>Bodret | Constructe Deliveries<br>Any ****<br>Direct Orders<br>Capital Peverse<br>Fusi<br>Insurance<br>Labor Grads 2<br>Labor Grads 2<br>Labor Grads 3<br>Materials<br>Nanufacture<br>Contracts<br>Cost Elements<br>Stock<br>Jobs<br>Purchass Orders<br>Retail |              |   |                                  |
| ie<br>E                                                            | Select ALL                                                                                                    | Show FullUne Cancel OK                                                                                                    |              |   |                                  |

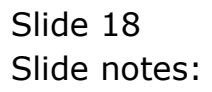

| 🙋 IES Client v8.29 : My IES<br>Help Jafolab Connections Logon Logoff C | anganian Wizard Hawido] DataMarts Business/Madules ActionFacus Option Select                                                                                                    |       |
|------------------------------------------------------------------------|----------------------------------------------------------------------------------------------------|-------|
| ه⊷ و <i>م</i>                                                          | ♥ ② ≪ ≫ tt ■<br>Design Measurement Column                                                                                                    | 0 Ø Ø |
|                                                                        | MULTI SELECT: COST TYPES<br>SELECT 1 OR MORE                                                                                                    |       |
|                                                                        | Acod       Concrete Deliveries         Ary       Ary ****         Apd       Direct Orders         Cap       Capital         Capt       Capital         Capt       Capital         Das       Disurance         Lab       Labor General - Grede 1         Lab2       Labor Grede 3         Data       Macterials         Nod       Nacutatist         Nod       Nacutatists         Nodel       Cost Elements         Nodel       Out Stack         Node       Purchase Orders         Node       Purchase Orders         Node       Purchase Orders         Node       Purchase Orders         Node       Purchase Orders |       |
| Set                                                                    | Select ALL Show FullLine Carcel OK                                                                                                    |       |

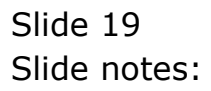

| 🙋 IES Client v0. 29 : My IES                                    |                                                                                                    |                             |         |
|-----------------------------------------------------------------|----------------------------------------------------------------------------------------------------|-----------------------------|---------|
| Help Subnik Quit Functions Commands                             |                                                                                                    |                             |         |
| • 0 Q •                                                         | <ul> <li>O « »</li> <li>Design Measureme</li> </ul>                                                                                                    | nt Column                   | <u></u> |
| Mexeure Key #<br>Lookup Description<br>Column Hender For Report | 01<br>Puel: Nm/It Current<br>Puel: Nm/It Current<br>Job Performance Measurement<br>by Cost Type#0.<br>1 foor - Fuel<br>1 foor - Fuel<br>uex Fre 500 ins En Del<br>CUR: Heter UNIT per HHYS |                             |         |
| Column (Noth                                                    | Do Totol?                                                                                                    | Remove<br>Select Cast Types |         |
| Decinalo<br>Set                                                 | 2                                                                                                    | 54 <b>0</b>                 |         |

Slide 20 Slide notes:

| 😹 IES Client v8.29 : My IES                                     |                                                                                 |                             |     |
|-----------------------------------------------------------------|---------------------------------------------------------------------------------|-----------------------------|-----|
| Help Subnik Quit Functions Commands                             |                                                                                 |                             |     |
| ♦ Ø Q ♦                                                         | O « » it                                                                        | umn                         | ~ × |
|                                                                 | beolgi medoaromoni cor                                                          |                             |     |
| Mexaure Key ∉<br>Lookup Description<br>Column Header For Report | 01<br>Puels km/10 Ourrens<br>Puels km/10 Ourrens<br>Job Performance Measurement |                             |     |
|                                                                 | Lost Types<br>1 fos - Foel                                                      | *                           |     |
| Process Type                                                    | CUR: Meter UNIT per PHYS                                                        |                             |     |
|                                                                 | To Total?                                                                       | Remove<br>Select Cost Types |     |
| Column Width<br>Decimile                                        | 13 2                                                                            | Save                        |     |
| Set                                                             |                                                                                 |                             |     |

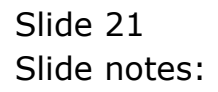

| 1    | ES Client v0.29 : My IES                                                                                                    |    |                                                                                       |
|------|----------------------------------------------------------------------------------------------------|----|---------------------------------------------------------------------------------------|
| Help | Subnik Quit Functions Commands                                                                                                    |    |                                                                                       |
| -    | ⊷ 9 Q. ♥ ∅ « » ⊔ ⊪                                                                                                    | -  | 0 0 0                                                                                 |
|      | Document                                                                                                    |    |                                                                                       |
|      |                                                                                                    |    | Ned                                                                                   |
|      | CURRENT PROCESS - (JOBPERFRARANS-1) MEASUREMENT BY COST TYPES                                                                                                    | ^  |                                                                                       |
|      | Select 1 or more Cost Types to include in this measurements                                                                                                    |    |                                                                                       |
|      | Hint 1: You may indicate that you want all Cost Types by stating 'T'                                                                                                    |    |                                                                                       |
|      | Hint 2: An interesting situation arises when you apply a formula<br>using both Financial and Physical Values, e.g. 'L'p',<br>since the normal method for listing your Cost Types<br>will also mean that all the listed Cost Types will<br>be used in both Calculations (i.e. Financial a<br>Physical). But what if you want to add two Cost Types<br>for the Financial Resummements and a different Cost<br>Type for the Hysical measurement: You can do this<br>by using the "f' or "pi" prefix to the Cost Type, |    | Make a copy - <u>Text Copy</u>                                                        |
|      | requesting that the specific Cost Type be used only<br>for the Financial or Thysical measurement, respectively.                                                                                                    | U. | Search Phrase                                                                         |
|      | For example:<br>ficostl<br>ficost2<br>picost3<br>weams that the Financial Total will include only                                                                                                    |    | Search the ISS web on-line documentation<br>by typing a phrase, then choose "search". |
|      | "cost1' a "cost2", whereas the Prysical Total Will<br>use 'cost3' exclusively.                                                                                                    |    | Beanh                                                                                 |
|      | Function                                                                                                    |    |                                                                                       |
| 501  |                                                                                                    | ٣  |                                                                                       |
| F    | Si Dar Key, tt/userdirect                                                                                                    |    |                                                                                       |
|      | DOU MAY TO MAKE MAKE OUT                                                                                                    |    |                                                                                       |
| -    |                                                                                                    |    |                                                                                       |

Slide notes: When we consider the Help on the Cost Types, we may note that we can just indicate an asterisk to imply ALL Cost Types. There is also described, in the Help, a way to combine only some Cost Types for a Financial portion of the formula, and others for Physicals.

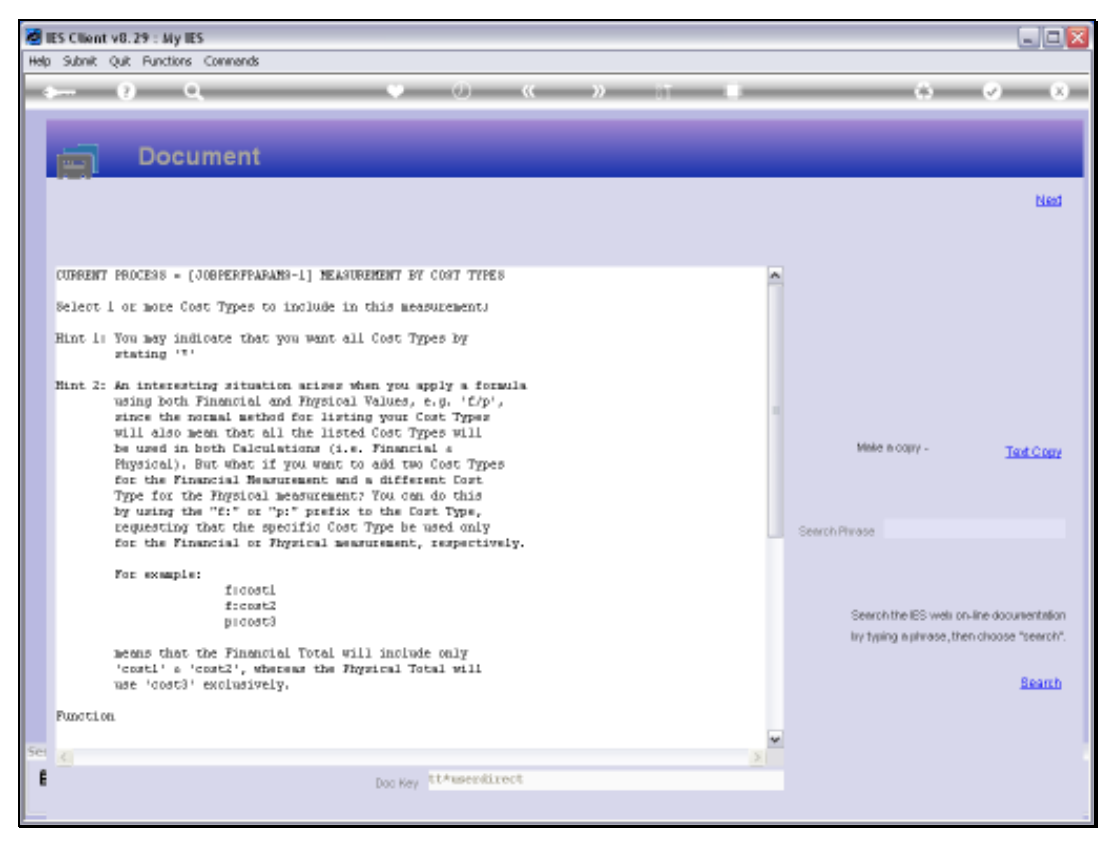

Slide 23 Slide notes:

| 🙋 IES Client v8.29 : My IES                                                                       |                                                                                                    |                          |       |
|---------------------------------------------------------------------------------------------------|----------------------------------------------------------------------------------------------------|--------------------------|-------|
| Help Subnik Quit Functions Commands                                                               |                                                                                                    |                          |       |
| ÷- 0 Q                                                                                            | O « »                                                                                                    | ent Column               | 0 Ø 8 |
| Massure Key<br>Lookup Descripti<br>Column Heester For Repo<br>Process Typ<br>Column Wid<br>Decine | 01<br>Pueli km/it Durrent<br>Pueli km/it Durrent<br>Job Porformance Measurement<br>hy Cost Types<br>1 Sue - Puel<br>20 Types<br>CUR: Heter UNIT per HEY3<br>Do Total?<br>13<br>2 | Estat Cast Tures<br>Sava |       |
| Sei                                                                                               |                                                                                                    |                          |       |

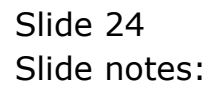

| 👹 IES Client v8.29 : My IES                                                                                 |                                                                                                    |                                        | _ 0 |
|----------------------------------------------------------------------------------------------------|----------------------------------------------------------------------------------------------------|----------------------------------------|-----|
| Help Subnik Quit Functions Commands                                                                         |                                                                                                    |                                        |     |
| - <b> 0</b> ⊂. ●                                                                                            | <ul> <li>O « »</li> <li>Design Measureme</li> </ul>                                                                                                    | int Column                             |     |
| Maximum Kay &<br>Lookup Description<br>Column Header For Report<br>Process Type<br>Column (Mddh<br>Decimale | 01<br>Puels Nm/It Current<br>Puels Nm/It Current<br>Job Performance Measurement<br>by Cost Type(%).<br>Cost Type(%).<br>Cost Tote(%).<br>Cost Tote(%).<br>Cost Tote(%).<br>Cost Type(%).<br>Cost Type | Barness<br>Salast Cost Tares<br>Salast |     |

Slide notes: Next, we consider the all important PROCESS TYPE, which is the basis for the calculation of the required value.

| 🖉 IES Client v8. 29 : My IES                                     |                                                                                                    |              |
|------------------------------------------------------------------|----------------------------------------------------------------------------------------------------|--------------|
| Help Subnik Quik Functions Commands                              |                                                                                                    |              |
| ÷ 0 ۹. ••                                                        | ⑦ ≪ ≫ 酊 ■ Design Measurement Column                                                                | \$ Ø 8       |
| Measure Key #<br>Lookup Description<br>Column Healter For Report | 01<br>Puels km/10 Current<br>Puels km/10 Current<br>Job Porformance Measurement<br>by Cost Types). |              |
| Process Type                                                     | n/p                                                                                                |              |
|                                                                  | E Do Totel? Balact Cost Ty                                                                         | 1000<br>1005 |
| Column Width                                                     | 13                                                                                                 |              |
| Ser E                                                            |                                                                                                    |              |

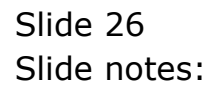

| 🙋 IES Client v8.29 : My IES                     |                             |                      |       |
|-------------------------------------------------|-----------------------------|----------------------|-------|
| tep subnik quk Hunctions commands               | 0 <b>« »</b>                |                      | 0 0 0 |
|                                                 |                             |                      |       |
|                                                 |                             |                      |       |
|                                                 | Design Measureme            | nt Column            |       |
|                                                 |                             |                      |       |
| Maanza Key #                                    | 01<br>Duala in dia Guarana  |                      |       |
| Lookup Description<br>Column Hender For Report. | Fuel: Am/it Current         |                      |       |
|                                                 | Job Performance Measurement |                      |       |
|                                                 | by Cost Type(s).            |                      |       |
|                                                 | Cost. Types                 | -                    |       |
|                                                 | 1 foe - Foel                |                      |       |
|                                                 |                             |                      |       |
|                                                 |                             |                      |       |
| Process Type                                    | 11/p                        | indus 2              |       |
|                                                 | Co Tatel?                   | Recent Values Ramova |       |
|                                                 | 13                          | Select Cost Types    |       |
| Decimile                                        | 2                           | Sam                  |       |
|                                                 |                             |                      |       |
|                                                 |                             |                      |       |
| Set                                             |                             |                      |       |
|                                                 |                             |                      |       |
|                                                 |                             |                      |       |

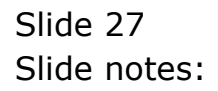

| 🙋 IES Client v8.29 : My IES                                     |                                                        |
|-----------------------------------------------------------------|--------------------------------------------------------|
| Help Subnik Quit Functions Commands                             |                                                        |
| -> Q ⊂.       ♥                                                 | Ø ≪ ≫ IT ■ ♠ ♥ ⊗ Design Measurement Column             |
|                                                                 | boogn medoaronnent oonanni                             |
| Mexaure Key ∉<br>Lookup Description<br>Column Healer For Report | 01<br>Fuel: Nm/lt Current<br>Fuel: Nm/lt Current       |
|                                                                 | Job Performance Measurement<br>by Cost Type(o).        |
|                                                                 | Lost Types A<br>1 fus - Fus1                           |
| Process Type                                                    | a/p                                                    |
|                                                                 | T Do Totel? Recent Velues Barrows<br>Balant Cost Types |
| Column Width                                                    | 13                                                     |
| Set                                                             | 4 5885                                                 |

Slide 28 Slide notes:

| 🖉 IES Client v8.29 : My IES        |                                                                                                    |                |
|------------------------------------|----------------------------------------------------------------------------------------------------|----------------|
| Hego Jinoso Conecons Logor Logor C | Design Measurement Column                                                                                                    | () () ()<br>() |
|                                    | SINGLE SELECT: Precess Types with Cest Types                                                                                                    |                |
|                                    | I         OUR: FIM           2         YTD : FIM           3         LTD : FIM           4         UDE: FIM per HHYS           5         TTD : FIM per HHYS           6         LTD : FIM per HHYS           7         OUR: FIM per HHYS           8         LTD : FIM per HHYS           9         LTD : FIM per HHYS           10         TUR: FIM per HHYS           11         TTD : HHYS QIY           12         LTD : HHYS QIY           13         OUR: HHYS QIY           14         YTD : HHYS QIY           15         UTD : 4 of Total Cost           14         YTD : HHYS per Heter UNIT           19         TUD : HYS per Heter UNIT           10         TUD : HHYS per Heter UNIT           14         TTD : HHYS per Heter UNIT           15         LTD : HYS per Heter UNIT           16         TUD : HHYS per Heter UNIT           17         TTD : HHYS PHYS           21         TUD : Heter UNIT PER HHYS           21         TUD : Heter UNIT PER HHYS           21         TUD : Heter UNIT PER HHYS           21         LUD : Heter UNIT PER HHYS |                |
|                                    | Salect ALL Show FullUre Cancel OK                                                                                                    |                |
| Set<br>E                           |                                                                                                    |                |

Slide notes: The Lookup will reveal all possible choices for the Process Type. In these options, CUR always means 'Current Month' in the context of a Period based Report, whereas YTD means Year to Date and LTD means Life to Date.

| d IES Client v8.29 : My IES          |                                                                                                    |       |
|--------------------------------------|----------------------------------------------------------------------------------------------------|-------|
| Hep Invisio Connectors Logar Logar C | Design Measurement Column                                                                                                    | 5 V X |
|                                      | SINGLE SELECT: Process Types with Cest Types                                                                                                    |       |
| Co                                   | SOLDET -<br>1 CORN FIN<br>2 YID : FIN<br>3 LID : FIN PER FINS<br>4 CORN FIN PER FINS<br>6 LID : FIN PER HINS<br>6 LID : FIN PER HEAR UNIT<br>9 CORN FIN PER HEAR UNIT<br>9 CORN FIN PER HEAR UNIT<br>9 CORN FIN PER HEAR UNIT<br>10 COR: FINS QTY<br>11 YID : FHNS QTY<br>12 LID : PHNS QTY<br>13 CORN & Of Total Cost<br>14 YID : & of Total Cost<br>14 YID : & of Total Cost<br>15 LID : HINS PER HEAR UNIT<br>19 CORN HEAR UNIT PER HINS<br>10 CORN FINS PER HEAR UNIT<br>19 CORN HEAR UNIT PER HINS<br>20 YID : HEAR UNIT PER HINS<br>21 LID : Neter UNIT PER FINS<br>21 LID : Neter UNIT PER FINS<br>21 LID : Neter UNIT PER FINS<br>21 LID : Neter UNIT PER FINS<br>21 LID : Neter UNIT PER FINS<br>21 LID : Neter UNIT PER FINS<br>21 LID : Neter UNIT PER FINS |       |
|                                      | Select ALL Show FullLine Cancel OK                                                                                                    |       |
| ser<br>E                             |                                                                                                    |       |

Slide notes: PHYS is short for the Physical value or the Quantity, whereas FIN is clearly for the Financial Value in any of these options. We also have Meter options, and these may be applied for Jobs that use Meters. Job Meters can be Odometers, Hour or other Meter types.

| ES Client v8.29: My ES     Market Constraint Loop Loop Loop Constraint Market Nation Debatiliste Burgerer Moduler Artice Const. Codes Salert                                                                                                    |  |
|----------------------------------------------------------------------------------------------------|--|
| Design Measurement Column                                                                                                    |  |
| SINGLE SELECT: Process Types with Cost Types                                                                                                    |  |
| co Select -                                                                                                    |  |
| 1 OUR: FIN<br>2 VID: FIN<br>3 LID: FIN<br>4 CUE: FIN per FIN'S<br>5 VID: FIN per HEN'S<br>6 LID: FIN per HEN'S<br>6 LID: FIN per Meter UNIT<br>7 OUR: FIN per Meter UNIT<br>9 LID: FIN per Meter UNIT<br>10 CUE: FIN'S QTY<br>11 VID: FIN'S QTY<br>12 LID: FIN'S QTY<br>13 CUE: **** QTY<br>14 VID: % of Total Cost<br>14 VID: % of Total Cost<br>14 VID: % of Total Cost<br>14 VID: % of Total Cost<br>16 CUE: **** Per Meter UNIT<br>19 CUE: **** Per Meter UNIT<br>19 CUE: **** Per Meter UNIT<br>19 CUE: **** Per Meter UNIT<br>19 CUE: ***** Per Meter UNIT<br>19 CUE: ************************************ |  |
| Select ALL Show Full Line Cancal OK                                                                                                    |  |
|                                                                                                    |  |
| δer<br>Ε                                                                                                    |  |
|                                                                                                    |  |

Slide notes: There are even Profit and Loss and Recovery Measurement Process Types.

| 🙋 IES Client v8.29 : My IES  |                                                                                                    |    |   |
|------------------------------|----------------------------------------------------------------------------------------------------|----|---|
| Anna Contentes Cogar Cogar C | Design Measurement Column                                                                                                    | 60 | • |
|                              | SINGLE SELECT: Process Types with Cost Types                                                                                                    |    |   |
|                              | 1       CORI FIN         2       YTD : FIN         3       LTD : FIN per FNYS         4       CTR: FIN per FNYS         5       YTD : FIN per FNYS         6       LTD : FIN per FNYS         7       OUFN FIN per FNYS         9       LTD : FIN per FNYS         9       LTD : FIN per FNYS         10       DUR: FNYS QTY         11       YTD : FIN per FNYS         12       LTD : FNYS QTY         13       OUFN : FNYS QTY         14       YTD : FNYS per FNSE         15       LTD : FNYS per FNSE         16       CUR: FNYS per FNSE         17       YTD : FNYS per FNSE         18       CUR: FNYS per FNSE         19       CUTH : Network UNIT         10       CUR: FNYS per FNSE         11       YTD : FNYS per FNSE         12       LTD : FNYS per FNSE         20       YTD : FNYS per FNSE         21       LTD : FNSE         22       LTD : FNSEE WITT per FNYS         23       LTD : Steer WITT per FNYS         24       LTD : Steer WITT per FNYS         25       Now FullUne       Cancell |    |   |
| See                          |                                                                                                    |    |   |

Slide notes: For the current measurement type, we want to calculate the Kilometers achieved per Liter of Fuel used. Therefore, we should use the Meter Unit which will yield the Kilometers, and divide that by the Physical, which will yield the Quantity of Fuel used, i.e. Liters. And since this Measurement is for 'Current Month' performance, we choose the 'CURRENT, Meter Unit per Physical' option.

| MIES Client v8.29 : My IES                                     |                                                                                                    |       |
|----------------------------------------------------------------|----------------------------------------------------------------------------------------------------|-------|
| Help Subnik Quit Functions Commands                            |                                                                                                    |       |
| • 0 Q      ♥                                                   | ② ≪ ≫ ा ■<br>Design Measurement Column                                                             | 0 V 0 |
| Mexane Key #<br>Lookup Description<br>Column Hender For Report | 01<br>Puels km/lt Ourrent<br>Puels km/lt Ourrent<br>Job Performance Measurement<br>by Cost Type#4. |       |
| Process Type                                                   | N/P                                                                                                |       |
|                                                                | Enmay Select Cost Taxe                                                                             |       |
| Colum Midth<br>Decimie                                         | 13 822                                                                                             | 2     |
| Ser                                                            |                                                                                                    |       |

Slide notes: We can also indicate whether this column will be totaled when used on a Report, how wide the Column should be, and with how many decimals the value should be displayed.

| 🐱 IES Client v8. 29 : My IES                                   |                                                                                                    |                               |     |
|----------------------------------------------------------------|----------------------------------------------------------------------------------------------------|-------------------------------|-----|
| Help Subnik Quit Functions Commands                            |                                                                                                    |                               |     |
|                                                                | (                                                                                                    | nt Column                     | 000 |
|                                                                | bealgh medaurenie                                                                                                    |                               |     |
| Maxxan Key #<br>Lookup Description<br>Column Hewler For Report | 01<br>Puel: km/lt Durrent<br>Puel: km/lt Durrent<br>Job Porformance Measurement<br>by Cost Type(0.<br>Cost Types<br>1 fue - Fuel |                               |     |
| Process Tune                                                   | CUR: Meter UNIT per PHYS                                                                                                    |                               |     |
| 100000 1300                                                    | Do Total?                                                                                                    | Bainque<br>Bailact Cost Types |     |
| Column Width                                                   | 13                                                                                                    |                               |     |
| Cecimio<br>Ser                                                 | 2                                                                                                    | Sava                          |     |

Slide 34 Slide notes:

| 🖉 IES Client v0.29 : My IES                                     |                                                                                                    |                                         |
|-----------------------------------------------------------------|----------------------------------------------------------------------------------------------------|-----------------------------------------|
| Help Subnik Quit Functions Commands                             |                                                                                                    |                                         |
|                                                                 | O « » II II                                                                                                    | n C C C C C C C C C C C C C C C C C C C |
| Nessure Key #<br>Lookup Description<br>Column Header For Report | 01<br>Puels hm/lt Durrent<br>Puels hm/lt Durrent<br>Job Performance Measurement<br>by Cost Type(9).<br>Cost Type(9). | *                                       |
| Process Type                                                    | CUPH Heter UNIT per PHYS                                                                                             | Fiamore<br>Int Cost Transa              |
| Column (Hidth<br>Decimals                                       | 2                                                                                                    | Sam                                     |

Slide notes: After making changes or defining a new Measurement Type, we choose SAVE.

| 🖉 IES Client v8. 29 : My IES          |                                                |                           |
|---------------------------------------|------------------------------------------------|---------------------------|
| Help Subnik Quit Functions Commands   |                                                |                           |
| پ<br>ب 0 ⊂ •                          | 0 « » it 🕷                                     | 0 Ø 8                     |
|                                       | Design Measurement Colum                       | n                         |
| Nexessare Key #<br>Lookup Description |                                                |                           |
| Column Hender For Report              | Job Performance Measurement<br>by Cost Type86. |                           |
|                                       | Cost Types                                     | •                         |
| Process Type                          | E Do Total?                                    | Earnova<br>act Cost Trans |
| Column (Hidth<br>Declinate            |                                                | Saw                       |
| Ser                                   |                                                |                           |
|                                       |                                                |                           |

Slide 36 Slide notes:
| Tes Client v8.29 My les             |                                                                                                    |             |
|-------------------------------------|----------------------------------------------------------------------------------------------------|-------------|
| Help Subnit Quit Runctions Commands |                                                                                                    |             |
| P 0 0.                              | • 0 <b>« »</b> 1 •                                                                                         | (i) (v) (x) |
|                                     | Select Measurement Type                                                                                    |             |
|                                     | A Job Perf Measurement can be based<br>on Cost Types, Tasks so Other Measurement<br>Types already defined. |             |
|                                     | Please select the type is work with.                                                                       |             |
|                                     |                                                                                                    |             |
|                                     | BeTants                                                                                                    |             |
|                                     | Di Other Measurements                                                                                      |             |
|                                     |                                                                                                    |             |
|                                     |                                                                                                    |             |
|                                     |                                                                                                    |             |
| E                                   |                                                                                                    |             |

Slide notes: So that is an example of a Measurement Type based on Cost Types. If we use the Service Department Costing module, then we may also have Job performance Tasks that can be measured, and we will now look at an example of a Measurement based on such Tasks.

| MIS Client v8.29 : My IES           |                                                                                                    |       |
|-------------------------------------|----------------------------------------------------------------------------------------------------|-------|
| Help Subnik Quit Runctions Commands |                                                                                                    |       |
| > 0 Q                               | - 10 · • • 11 · •                                                                                           | 0 Ø 8 |
|                                     | Select Measurement Type                                                                                     |       |
|                                     | A Job Perf Measurement can be leased<br>on Cast Types, Tarks so Other Measurement<br>Types already defined. |       |
|                                     | Please select the type is work with.                                                                        |       |
|                                     |                                                                                                    |       |
|                                     | BrTanis                                                                                                    |       |
|                                     | By Other Measurements                                                                                       |       |
|                                     |                                                                                                    |       |
|                                     |                                                                                                    |       |
| -                                   |                                                                                                    |       |
|                                     |                                                                                                    |       |

Slide 38 Slide notes:

| 🞽 IES Client v8.29 : My IES                                    |                                            |                 |
|----------------------------------------------------------------|--------------------------------------------|-----------------|
| Help Subnik Quik Bunctions Commands                            |                                            |                 |
| • 0 Q ····•                                                    | ● 《 》 IT ■<br>Design Measurement Columr    |                 |
| Mexane Key €<br>Lookup Description<br>Column Heeler For Report | Job Performance Measurement<br>by Task(s). | *<br>*          |
| Process Type<br>Column (Mdth<br>Decimals<br>Set                | Do Totel?                                  | Earnana<br>Sana |

Slide notes: This time, we will define a brand new Measurement Type. The Key that we use must not yet exist, and must be either 2 digits between 1 and 99, or else 3 digits between 100 and 300. The maximum number of custom measurements in a Datamart is currently set at 300.

| 😹 IES Client v0.29 : My IES         |                                            |        |
|-------------------------------------|--------------------------------------------|--------|
| Help Subnik Quik Bunctions Commands |                                            |        |
|                                     | 🕘 < 🔉 🖬 🖷                                  | 6 Ø 8  |
|                                     | Design Measurement Column                  |        |
| Maxaze Key #                        | 300                                        |        |
| Column Hearter For Report           |                                            |        |
|                                     | Job Performance Measurement<br>by Task(s). |        |
|                                     | Task Frofiles                              |        |
| Process Type                        |                                            |        |
|                                     | T Do Total?                                | Bantos |
| Column Width<br>Decimile            | 13 2                                       | Sava   |
| Car.                                |                                            |        |
|                                     |                                            |        |

Slide 40 Slide notes:

| 🙋 IES Client v8.29 : My IES         |                                                                                                   |  |
|-------------------------------------|---------------------------------------------------------------------------------------------------|--|
| Help Subnik Quik Bunctions Sommands |                                                                                                   |  |
| <b>→</b> 0 Q                        | ♥ ② « » at #                                                                                      |  |
|                                     | Design measurement Column                                                                         |  |
| N<br>Look<br>Column Hee             | Annuar Key # 300<br>an Description<br>Betraide Cost<br>Job Performance Measurement<br>by Task(s). |  |
|                                     |                                                                                                   |  |
|                                     | Process Type                                                                                      |  |
|                                     | Column VMith 13 Barray<br>Decimels 2 Barray                                                       |  |
| Ser<br>E                            |                                                                                                   |  |

Slide notes: As with the Cost Types, we have a Lookup Description and a Column Header for Report usage.

Slide 42 Slide notes:

| 😹 IES Client v8. 29 : My IES        |                                            |          |
|-------------------------------------|--------------------------------------------|----------|
| Help Subnik Quit Bunctions Commands |                                            |          |
|                                     | ② ≪ ≫ ा ■<br>Design Measurement Column     |          |
| Maxura Key #                        | 300<br>Reputice Cost                       |          |
| Column Henrier For Report.          |                                            |          |
|                                     | Job Porformance Measurement<br>by Taskisi. |          |
| Process Type                        |                                            |          |
|                                     | Co Total?                                  | Passan   |
| Column Width                        | 13                                         | DALLED A |
| Decirado<br>Ser                     | 2                                          | San      |

Slide 43 Slide notes:

| 🖉 IES Client v0.29 : My IES                                     |                                                                                                    |          |
|-----------------------------------------------------------------|----------------------------------------------------------------------------------------------------|----------|
| Help Subnik Quik Bunctions Commands                             |                                                                                                    |          |
|                                                                 | 🕖 < 🔅 👘                                                                                             | () () () |
| Mexaure Key #<br>Lookup Description<br>Column Header For Report | Design Measurement Column 300 Secusice Cost Job Performance Measurement by Task(s). Task Frofiles 1 |          |
| Process Type                                                    | ×                                                                                                   |          |
|                                                                 | Co Totel?                                                                                           | Remove   |
| Column (Hiddh<br>Declinelo                                      | 13 2                                                                                                | Same     |
| Sei<br>E                                                        |                                                                                                    |          |

Slide 44 Slide notes:

| 🖉 IES Client v8.29 : My IES                                     |                                                                         |        |
|-----------------------------------------------------------------|-------------------------------------------------------------------------|--------|
| Help Subnik Quit Bunctions Commands                             |                                                                         |        |
| - <b> 0</b> ⊂ ↓                                                 | ⊘ ≪ ≫ ा⊺ ■<br>Design Measurement Column                                 |        |
| Mexaure Key #<br>Lookup Description<br>Column Header For Report | 300<br>Service Cost<br>Job Performance Measurement<br>by Task Frontiles |        |
| Process Type                                                    | Co Total?                                                               | Dances |
| Column (Hidth<br>Decimals                                       | 13 2                                                                    | Sama   |

Slide 45 Slide notes:

| 🖉 IES Client v0.29 : My IES                                           |                                          |        |
|-----------------------------------------------------------------------|------------------------------------------|--------|
| Help Submit Quit Bunctions Commands                                   |                                          |        |
| •~ 0 Q ♥                                                              | <b>«     »</b> ∎                         | G Ø 8  |
|                                                                       | Design Measurement Column                |        |
| Nessane Key # 3<br>Lookup Description P<br>Column Header For Report 8 | 00<br>ervice Cost<br>ervice Cost         |        |
| a<br>b                                                                | ob Performance Measurement<br>y Task(s). |        |
|                                                                       | Tark Frofiler                            |        |
| Process Type                                                          |                                          |        |
| r                                                                     | " Do Totw?                               | Ramova |
| Column Midth<br>Decimale                                              | 13 2                                     | Sava   |
|                                                                       |                                          |        |

Slide 46 Slide notes:

| 🖉 IES Client v8.29 : My IES                                       |                                              |
|-------------------------------------------------------------------|----------------------------------------------|
| Help Lookup Back 1 Field Restart Line Edit Mini Menu Subnit Field | Que                                          |
| • 0 Q •                                                           | U « ≫ ा ■ ↔ ⊘ ⊗<br>Design Measurement Column |
| Maxman Key #<br>Lookup Description<br>Column Hender For Report    | 00<br>Mervice Cost<br>Mervice Cost           |
|                                                                   | Job Performance Measurement<br>ny Task(s).   |
|                                                                   | Tank Frofiles                                |
| Process Type                                                      | Do Totw?                                     |
| Column Vidith<br>Decimile                                         | 13 2 Same                                    |
| Ser<br>E                                                          |                                              |

Slide 47 Slide notes:

| ES Client v0.29 : My IES                                        |                                            |
|-----------------------------------------------------------------|--------------------------------------------|
| Hep Lookup Backsheid Kestarbung zur Hininfenu Suonik Heid       | U « » II <b>I</b> G Ø Ø                    |
|                                                                 | Design Measurement Column                  |
| Nexaure Key ∉<br>Lookup Description<br>Colann Header For Report | 300<br>Bervice Cost<br>Bervice Cost        |
|                                                                 | Job Performance Measurement<br>by Task(s). |
|                                                                 |                                            |
| Process Type                                                    | T Do Totw?                                 |
| Column Width<br>Decimale                                        | 13 Bave                                    |
| Ser                                                             |                                            |

Slide 48 Slide notes:

| 🙋 IES Client v8. 29 : My IES                                      |                                            |         |
|-------------------------------------------------------------------|--------------------------------------------|---------|
| Help Lookup Back 1 Field Restart Line Edit Mini Menu Subnit Field | Quit                                       |         |
| • 0 Q ••                                                          | U <b>« » 11 I</b>                          | - • • • |
|                                                                   | Design Measurement Column                  |         |
| Mexaure Key ∉<br>Lockup Description<br>Colum Healer For Report    | 300<br>Bervice Cost<br>Bervice Cost        |         |
|                                                                   | Job Performance Measurement<br>by Task(s). |         |
|                                                                   | Task Frofiles                              |         |
| Process Type                                                      | Jec Die 5dd ins Dd Del                     |         |
|                                                                   | To Total?                                  | Rampe   |
| Column VMdth<br>Decimile                                          | 13 2                                       | Sava    |
| Set                                                               |                                            |         |

Slide notes: And this time we include Tasks instead of Cost Types. The system will calculate the Values for the included Tasks, and then apply the formula that we choose.

| 0   | IES Client v0.29 : My IES 📃 🔍 🔍                                                                                                    |
|-----|----------------------------------------------------------------------------------------------------|
| Hel | p Lookup Back1Field RestartLineEdit MiniMenu Subnit-Field Quit                                                                                                    |
|     |                                                                                                    |
|     | Design Measurement Column                                                                                                    |
|     | Messare Kry # 300<br>Lookup Description<br>Column Header For Report<br>Service Cost<br>Jab Performance Measurement<br>by Task Profiles<br>1 01 - How Fruit<br>2 02 - How Hilo<br>3<br> |
|     | C Do Table                                                                                                    |
|     | Column VMdh 13                                                                                                    |
| 5e  | Cecimits - saudi                                                                                                    |

Slide 50 Slide notes:

| 🗃 IES Client v8.29 : My IES                                      |                                                                                   |       |
|------------------------------------------------------------------|-----------------------------------------------------------------------------------|-------|
| Help Infolab Connections Logon Logoff Companion Witzerd How      | vido 1 DetaMarts Business Nodules Action Focus Option Select                      |       |
| ► 0 Q                                                            | ⊘ ≪ ≫ ा ∎<br>Design Measurement Column                                            | ⇔ ⊗ ⊗ |
| Nexesane Key #<br>Lookup Description<br>Column Header For Report | 300<br>Bervice Cost<br>Bervice Cost                                               |       |
|                                                                  | Job Performance Measurement<br>by Taskis.<br>Task Frofiles A<br>1 Di - Hove Fruit |       |
|                                                                  | 2 D2 - Hove Rilo                                                                  |       |
| Process Type                                                     | 3ec Dre 5dd Inc Dd Dd                                                             |       |
|                                                                  | Co Totw?                                                                          | Bampa |
| Column Width<br>Decimile                                         | 13 2                                                                              | Sava  |
| Set .                                                            |                                                                                   |       |
| E                                                                |                                                                                   |       |

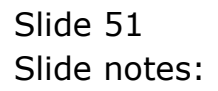

| 🙋 IES Client v8.29 : My IES              | analy Bland Boods Coldina Astronomical a Astro-Para Astro-Pala                                                                                                    |         |
|------------------------------------------|----------------------------------------------------------------------------------------------------|---------|
| Hegi Jindadi Contestanti Logori Logori C | Design Measurement Column                                                                                                    | \$ \$ X |
|                                          | SINGLE SELECT: Process Types with Tasks                                                                                                    |         |
| Co<br>Set                                | Select -<br>TANK CURN FIN<br>TANK CURN FIN<br>TANK CURN FIN pac PHYS<br>TANK CURN FIN pac PHYS<br>TANK CURN FIN pac PHYS<br>TANK CURN FIN pac PHYS<br>TANK CURN FIN pac PHYS<br>TANK CURN FIN pac PHYS<br>TANK CURN FUD : FIN pac Hetec UNIT<br>TANK CURN FUD : FIN pac Hetec UNIT<br>TANK CURN WOT Total Cost<br>TANK CURN WOT Total Cost<br>TANK CURN WOT Total Cost<br>TANK CURN WOT Total Cost<br>TANK CURN POT Total Cost<br>TANK CURN POT TOTAL COST<br>TANK CURN POT TOTAL COST<br>TANK CURN POT TOTAL COST<br>TANK CURN POT TOTAL COST<br>TANK CURN POT TOTAL COST<br>TANK CURN POT TOTAL COST<br>TANK CURN POT TOTAL COST<br>TANK CURN POT TOTAL COST<br>TANK CURN POT TOTAL COST<br>TANK CURN POT TOTAL COST<br>TANK CURN POT TOTAL COST<br>TANK CURN POT TOTAL COST<br>TANK CURN POT TOTAL COST<br>TANK CURN POT POT TOTAL COST<br>TANK CURN POT POT POT POT POT POT POT POT POT POT |         |

Slide notes: In this case, we will measure the Current Month ex for the selected Tasks, therefore we choose the Process Type for 'Task Current Month, Financial'. This Value may be Income on certain Jobs, and Cost on others.

| ES Client v8.29 : My IES | well Consisten Waard Wards Catalitate Declarationalize Action Data                                                                                                    |  |
|--------------------------|----------------------------------------------------------------------------------------------------|--|
|                          | Design Measurement Column                                                                                                    |  |
|                          | SUBGLE SELECT: Process Types with Tasks Colored -  I TASE CUB: FIN 2 TASE TID: FIN 3 TASE ID: FIN                                                                                                    |  |
|                          | 4 TABE CUB: FIN per FHY3<br>5 TABE YTD : FIN per FHY3<br>6 TABE ITD : FIN per FHY8<br>6 TABE ITD : FIN per FHY8<br>7 TABE CUB: FIN per Meter UNIT<br>9 TABE ITD : FIN per Meter UNIT<br>10 TABE CUB: FHY3 UTY<br>11 TABE YTD : FHY8 UTY<br>12 TABE ITD : FHY8 UTY<br>13 TABE CUB: FOT VAL COST<br>14 TABE YTD : 9 of Total Cost                                                                           |  |
|                          | 15 TANE ITD : 4 of Total Cost<br>16 TANE (UD: PHYS per Heter UNIT<br>17 TANE (TD: FHYS per Heter UNIT<br>18 TANE (TD: FHYS per Heter UNIT<br>19 TANE (UN Heter UNIT per FHYS<br>20 TANE (TD: Heter UNIT per PHYS<br>21 TANE (TD : Heter UNIT per PHYS<br>21 TANE ITD : Heter UNIT per PHYS<br>21 TANE ITD : Heter UNIT per PHYS<br>21 TANE ITD : Heter UNIT per PHYS<br>21 TANE ITD : Heter UNIT per PHYS |  |
| Sei                      |                                                                                                    |  |

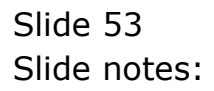

| 😹 IES Client v8.29 : My IES                                     |                                            |        |
|-----------------------------------------------------------------|--------------------------------------------|--------|
| Help Subnik Quik Eurctions ⊆ommands                             |                                            |        |
| ÷ 0 ۹ ♥                                                         |                                            | G Ø 8  |
|                                                                 | Design Measurement Column                  |        |
| Nexeure Key #<br>Lookup Description<br>Column Hender For Report | 300<br>Bervice Cost<br>Bervice Cost        |        |
|                                                                 | Job Performance Measurement<br>by Task(s). |        |
|                                                                 | Task Frofiles                              |        |
| Process Type                                                    | र ग                                        |        |
| Column Weldth                                                   | Do Total?                                  | Bamasa |
| Decimelo<br>Set                                                 | 2                                          | San    |

Slide 54 Slide notes:

| 👹 IES Client v0.29 : My IES                                     |                                            |        |
|-----------------------------------------------------------------|--------------------------------------------|--------|
| Help Subnik Quit Bunctions Commands                             |                                            |        |
| - <b> 0</b> ⊂. ♥                                                | ⊘ « » ा ■<br>Design Measurement Column     |        |
| Mexaure Key #<br>Lookup Description<br>Column Header For Report | 300<br>Service Cost<br>Service Cost        |        |
|                                                                 | Job Performance Measurement<br>by Task(s). |        |
|                                                                 | 1 01 - Bove Fuit<br>2 02 - Hove Hilo       |        |
| Process Type                                                    | TASE CUR: FIN                              |        |
| Column (Hidth                                                   | 13 2                                       | Ramova |
| Ser<br>E                                                        |                                            |        |

Slide notes: Again, we have option for totals, column width and number of decimals for the final value.

| 🖉 IES Client v0. 29 : My IES                                    |                                            |        |      |
|-----------------------------------------------------------------|--------------------------------------------|--------|------|
| Help Submit Quit Bunctions Sommands                             |                                            |        |      |
| ► 0 Q ¥                                                         | ⊘ « » ा<br>Design Measurement              | Column | 0 00 |
|                                                                 |                                            |        |      |
| Nexaure Key #<br>Lookup Description<br>Column Header For Report | Job Performance Measurement<br>by Task(s). |        |      |
|                                                                 | Tazk Profilez                              | -      |      |
| Process Type                                                    |                                            |        |      |
|                                                                 | T Do Totw?                                 | Bemove |      |
| Column Vidth<br>Decimile                                        |                                            | Sava   |      |
| Set                                                             |                                            |        |      |

Slide notes: We use SAVE to establish our new Measurement Type.

| My IES Client v8.29 : My IES        |                                                                                                    |             |
|-------------------------------------|----------------------------------------------------------------------------------------------------|-------------|
| Help Subnik Quit Runctions Commands |                                                                                                    |             |
| r = 0 $q$                           | • (0) • • » • = •                                                                                           | (*) (*) (*) |
|                                     | Select Measurement Type                                                                                     |             |
|                                     | A July Perf Measurement can be based<br>on Cent Types, Tarks in Other Measurement<br>Types already defined. |             |
|                                     | Please select the type is work with.                                                                        |             |
|                                     |                                                                                                    |             |
|                                     | Br.Tuoks                                                                                                    |             |
|                                     | Et Other Massurations                                                                                       |             |
|                                     |                                                                                                    |             |
|                                     |                                                                                                    |             |
| 50 (                                |                                                                                                    |             |
| 1                                   |                                                                                                    |             |

Slide notes: There is 1 more Measurement Type available, and this one is based on other Measurement Types that we have already established.

| TES Client v8.29 : My IES           |                                                                                                    |             |
|-------------------------------------|----------------------------------------------------------------------------------------------------|-------------|
| Help Subnik Quit Runctions Commands |                                                                                                    |             |
| ► 0 Q                               | • 0 « » ii i                                                                                              | (4) (2) (X) |
|                                     | Select Measurement Type                                                                                   |             |
|                                     | A Job Part Measurement can be haved<br>on Cent Types, Tarks a Other Measurement<br>Types already defined. |             |
|                                     | Please nelect the type is work with.                                                                      |             |
|                                     | Ex Cost Types                                                                                             |             |
|                                     | BeTanta                                                                                                   |             |
|                                     | Di Other Massurements                                                                                     |             |
|                                     |                                                                                                    |             |
|                                     |                                                                                                    |             |
|                                     |                                                                                                    |             |
| E                                   |                                                                                                    |             |

Slide 58 Slide notes:

| 🖉 IES Client v0.29 : My IES         |                             |           |          |
|-------------------------------------|-----------------------------|-----------|----------|
| Help Subnik Quit Functions Commands |                             |           |          |
| ا ب € ¢                             |                             |           | () () () |
|                                     |                             |           |          |
|                                     |                             |           |          |
|                                     | Design Measureme            | nt Column |          |
|                                     |                             |           |          |
| Mexture Key #                       |                             |           |          |
| Lookup Description                  |                             |           |          |
| Column Header For Report            |                             |           |          |
|                                     | Job Performance Measurement |           |          |
|                                     | by measurement types.       |           |          |
| Measure # 1                         |                             |           |          |
| Operator to Apply                   | /                           | •         |          |
| Mensure # 2                         |                             |           |          |
|                                     | Sign Change ?               |           |          |
|                                     |                             |           |          |
|                                     | E Da Tatalo                 |           |          |
|                                     | - corone                    | Famore    |          |
| Column Width                        |                             | Save      |          |
| Decimits                            |                             |           |          |
|                                     |                             |           |          |
|                                     |                             |           |          |
| See                                 |                             |           |          |
| £                                   |                             |           |          |
|                                     |                             |           |          |

Slide 59 Slide notes:

| 🖉 IES Client v8. 29 : My IES        |                             |           |             |
|-------------------------------------|-----------------------------|-----------|-------------|
| Help Subnik Quik Functions Commands |                             |           |             |
| 0 Q                                 | ) <b>« »</b>                |           | (4) (2) (3) |
|                                     |                             |           |             |
|                                     |                             |           |             |
|                                     | Design Measureme            | nt Column |             |
|                                     | Design measurenie           | in column |             |
|                                     |                             |           |             |
| Nessare Key #                       |                             |           |             |
| Lookus Description                  |                             |           |             |
| Column Header For Report.           |                             |           |             |
|                                     |                             |           |             |
|                                     | Job Performance Measurement |           |             |
|                                     | by measurement types.       |           |             |
| Menoure # 1                         |                             |           |             |
| Operator to Apply                   | V                           | •         |             |
| Mensure # 2                         |                             |           |             |
|                                     | Sign Change ?               |           |             |
|                                     |                             |           |             |
|                                     |                             |           |             |
|                                     | E Do Total?                 |           |             |
|                                     |                             | Famova    |             |
| Column Width                        |                             | Sava      |             |
| Decimilo                            |                             |           |             |
|                                     |                             |           |             |
|                                     |                             |           |             |
|                                     |                             |           |             |
| Sei                                 |                             |           |             |
| £                                   |                             |           |             |
| -                                   |                             |           |             |
|                                     |                             |           |             |

Slide 60 Slide notes:

| 🙋 IES Client v8.29 : My IES           |                             |     |
|---------------------------------------|-----------------------------|-----|
| Help Subnik Quit Functions Commands   |                             |     |
| () Q. •                               | 0 « » it 🖬 🗘 🤗              | (X) |
|                                       |                             |     |
|                                       | Design Measurement Column   |     |
|                                       |                             |     |
| New York                              |                             |     |
| Lookup Description                    | Lookup 7<br>Devent Weives   |     |
| Column Heavier For Report             | THE ATTE PERSON             |     |
|                                       | Job Performance Measurement |     |
|                                       | by measurement types.       |     |
| Mensure # 1                           |                             |     |
| Measure # 2                           |                             |     |
|                                       | Sign Change ?               |     |
|                                       |                             |     |
|                                       | E Do Tetrik                 |     |
|                                       | Bampa                       |     |
| Column Width<br>Decimalo              | Save                        |     |
|                                       |                             |     |
|                                       |                             |     |
|                                       |                             |     |
| i i i i i i i i i i i i i i i i i i i |                             |     |
|                                       |                             |     |

Slide 61 Slide notes:

| 🙋 IES Client v8.29 : My IES                                     |                                                      |        |       |
|-----------------------------------------------------------------|------------------------------------------------------|--------|-------|
| Help Subnik Quit Functions Commands                             |                                                      |        |       |
| s 0 Q V                                                         |                                                      |        | * * * |
|                                                                 | Design Measurement C                                 | olumn  |       |
| Nexaure Key #<br>Lookup Description<br>Column Hender For Report | Lookup 7<br>Recent Values                            |        |       |
|                                                                 | Job Performance Measurement<br>by measurement types. |        |       |
| Mensure # 1<br>Operator to Apply<br>Mensure # 2                 | P                                                    |        |       |
|                                                                 | 🗂 Sign Change ?                                      |        |       |
|                                                                 | Co Totw?                                             | Remove |       |
| Colum Mith<br>Decimie                                           |                                                      | Sakes. |       |
|                                                                 |                                                      |        |       |
| Ser<br>E                                                        |                                                      |        |       |
|                                                                 |                                                      |        | -     |

Slide 62 Slide notes:

| 😹 IES Client v0.29 : My IES                                                                                            |       |
|----------------------------------------------------------------------------------------------------|-------|
| Help Infolab Connections Logon Logorff Companion Witard How do I DataMarts Business Modules Action Facus Option Select |       |
|                                                                                                    | 0 V 0 |
| Design Measurement Column                                                                                              |       |
| Meanzen Very #                                                                                                    |       |
| Lookus Description                                                                                                    |       |
| Column Hearler For Report                                                                                              |       |
| Job Performance Measurement                                                                                            |       |
| SINGLE SELECT: MEASUREMENTS                                                                                            |       |
| SELECT -                                                                                                    |       |
| 1 08 Cost Per Ha Incl Cap                                                                                              |       |
| 2 09 Cost Per Xm Excl Cap<br>3 10 Div 2                                                                                |       |
| 4 201 Op Costs % Cap Dar<br>5 202 On Costs % Cap Ytd                                                                   |       |
| 6 203 Op Costs % Cap Ltd                                                                                               |       |
|                                                                                                    |       |
| Select ALL Show Full Line Cancel OK                                                                                    |       |
| Colum With Same                                                                                                    |       |
| Decimio                                                                                                    |       |
|                                                                                                    |       |
|                                                                                                    |       |
|                                                                                                    |       |
| Set                                                                                                    |       |
| ŧ                                                                                                    |       |
|                                                                                                    |       |

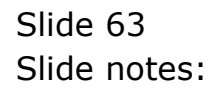

| 🖉 IES Client v8.29 : My IES                                     |                                                      |             |  |
|-----------------------------------------------------------------|------------------------------------------------------|-------------|--|
| Help Subnik Quit Functions Commands                             |                                                      |             |  |
|                                                                 | U « »                                                | at Column   |  |
|                                                                 | Design measuremen                                    | ii coluliii |  |
| Mexicun Key #<br>Lookup Description<br>Column Healer For Report | 08<br>Cost per Km excl. Cap<br>Cost per Km excl. Cap |             |  |
|                                                                 | Job Performance Measurement<br>by measurement types. |             |  |
| Menoure#1<br>Operator to Apply<br>Measure#2                     | 109 Fin LTD excl Capital<br>/<br>07 Odometer         |             |  |
|                                                                 | Sign Change ?                                        |             |  |
|                                                                 | Co Total?                                            | Bamava      |  |
| Column Width                                                    | 12                                                   | Sava        |  |
| Sec 6                                                           |                                                      |             |  |

Slide notes: The example we look at here is to calculate the total operating cost per Km for a Vehicle. Since we already have a Measurement number 109 that provides the Life to Date Operating Cost for the Job or Vehicle, and we also have a Measurement number 07 that provides the Odometer reading, we can divide the 1 by the other to provide the answer we want.

| ES Client v0. 29 . My IES<br>Heb. Schot. Out. Sporters. Company                                                      |                                                                                                    |                | ule <mark>w</mark> |
|----------------------------------------------------------------------------------------------------|----------------------------------------------------------------------------------------------------|----------------|--------------------|
| e 0 Q. •                                                                                                    | (i) (i) N                                                                                                    |                | (s) (z) (x)        |
|                                                                                                    | Design Measuremer                                                                                                    | nt Column      |                    |
| Maximum film #<br>Locker Description<br>Construment For Period<br>Measurer # 1<br>Georetic III Audio<br>Measurer # 2 | 09<br>Cost per Ba excl Cop<br>Cost per Ba excl Cop<br>Jub Porformance Measurement<br>by measurement types.<br>109 Pin LTD excl Copital<br>//<br>07 Okaarter<br>Sancharge? |                |                    |
| - Courte Man<br>Decision<br>E                                                                                        | In Co Totari<br>12<br>3                                                                                                    | Bamana<br>Sana |                    |

Slide notes: So for this type of Measurement, we always use 2 established Measurements, and apply an Operator to the 2 Values to yield the Value we are looking for.

| 🙋 IES Client v0. 29 : My IES        |                                                      |           |       |
|-------------------------------------|------------------------------------------------------|-----------|-------|
| Help Subnik Quit Functions Commands | (h) // N                                             |           | A A A |
|                                     | 0                                                    |           |       |
|                                     |                                                      |           |       |
|                                     | Design Measureme                                     | nt Column |       |
|                                     |                                                      |           |       |
| Nexare Key #                        | 09                                                   |           |       |
| Lookup Description                  | Cost per En excl Cap                                 |           |       |
| Column Healter For Report           | core per la crer cap                                 |           |       |
|                                     | Job Performance Measurement<br>by measurement types. |           |       |
|                                     | 105                                                  |           |       |
| Operator to Apply                   | ****<br>/                                            | ×         |       |
| Mensure # 2                         | 07 Odometer                                          |           |       |
|                                     | Sign Change ?                                        |           |       |
|                                     |                                                      |           |       |
|                                     | Do Totel?                                            | Remove    |       |
| Colume Midth                        | 12                                                   | 8.000     |       |
| Decimile                            | 2                                                    | 200       |       |
|                                     |                                                      |           |       |
|                                     |                                                      |           |       |
| Set                                 |                                                      |           |       |
| £                                   |                                                      |           |       |
|                                     |                                                      |           |       |

Slide 66 Slide notes:

| ES Client v8.29 : My IES<br>Heb Subrit, Out, Functions, Commands      |                                                      |
|-----------------------------------------------------------------------|------------------------------------------------------|
| ə Q Q, V                                                              | U « » it = 🙃 🛛 🗙                                     |
|                                                                       | Jesign Measurement Column                            |
| Nessans Key # 0<br>Lookyi Description 0<br>Column Header For Report 0 | 19<br>Gost per Ra excl Cap<br>Gost per Ra excl Cap   |
| 1                                                                     | leb Porformance Measurement<br>by measurement types. |
| Mensure # 1<br>Operator to Apply<br>Mensure # 2 0                     | 109 Lookup 7<br>/ Recent Values<br>17 Odometer       |
|                                                                       | " Sign Change ?                                      |
|                                                                       | Do Totel? Bamova                                     |
| Column Midth<br>Decimale                                              | 12 Sam<br>2                                          |
|                                                                       |                                                      |
| Sei                                                                   |                                                      |
|                                                                       |                                                      |

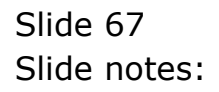

| ES Client v8.29 : My IES                                        |                                                             |                    |       |
|-----------------------------------------------------------------|-------------------------------------------------------------|--------------------|-------|
| ♦ Q Q ♥                                                         | 0 <b>« »</b>                                                | at 🔹               | 0 0 0 |
|                                                                 | Design Measureme                                            | nt Column          |       |
| Mexaure Key #<br>Lookup Description<br>Column Hender For Report | 09<br>Cost per Rm excl. Cap<br>Cost per Rm excl. Cap        |                    |       |
| Vencure 3 1                                                     | Job Performance Measurement<br>by measurement types.<br>109 |                    |       |
| Operator to Apply<br>Measure # 2                                | / Look<br>07 Odkowetes: Reco<br>F Sign Change ?             | up 7<br>ent Values |       |
|                                                                 | 🗂 Do Totw?                                                  | Barrova            |       |
| Colum With<br>Decimite                                          | 12 2                                                        | Sava               |       |
| Se                                                              |                                                             |                    |       |
|                                                                 |                                                             |                    |       |

Slide 68 Slide notes:

| IES Client v8.29 : My IES<br>Help Tafatab Concertions Logon Logoff Co | nnanian Wittent                                                                                                    | Haw do 1 Detailitate Business Modules Action Forces Ontion 5                                                                                                    | ielect |   |                           |
|-----------------------------------------------------------------------|----------------------------------------------------------------------------------------------------|----------------------------------------------------------------------------------------------------|--------|---|---------------------------|
| <u>پ</u> و م                                                          |                                                                                                    | O         «         »         1         T         Design Measurement Colur                                                                                                    | mn     | 0 | <ul> <li>✓ (X)</li> </ul> |
| 1                                                                     | SINGLE SELECT:                                                                                                    | DATA SELECTION                                                                                                    |        |   |                           |
| co                                                                    | KEY                                                                                                    | LOOKUP DESCRIPTION                                                                                                    | :      |   |                           |
|                                                                       | 1         00           2         02           3         03           4         D4           5         05           6         D6           7         07           8         D8           9         09           10         10           11         101           12         102           13         103           14         104           15         108           16         112           18         121           19         201           20         202           21         203 | Puell Raylt Current<br>Puell Raylt Current<br>Odi: Raylt Life-to-date<br>Odi: Raylt Life-to-date<br>Odi: Raylt Life-to-date<br>Odometer<br>Cost Per Ra Encl Cap<br>Div 2<br>Operating Yod<br>Operating Yod<br>Operating Yod<br>Operating Tod<br>Capital<br>Fin lod Incl Capital<br>Fin lod Encl Capital<br>Fin lod Swiget<br>Expenditure<br>Op Costs % Cap Dur<br>Op Costs % Cap Ltd |        |   |                           |
|                                                                       | Select ALL                                                                                                    | Show Full Line Cancel OK                                                                                                    |        |   |                           |
| ier<br>E                                                              |                                                                                                    |                                                                                                    |        |   |                           |

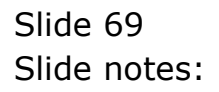

| 🖉 IES Client v8. 29 : My IES        |                             |              |              |
|-------------------------------------|-----------------------------|--------------|--------------|
| Help Subnik Quit Functions Commands |                             |              |              |
| • 0 Q •                             | () (( )»                    |              | (i) (v) (ii) |
|                                     |                             |              |              |
|                                     | Decise Messures             | nt Caluma    |              |
|                                     | Design measureme            | nt Column    |              |
|                                     |                             |              |              |
| Maxaza Key #                        | 09                          |              |              |
| Lookup Description                  | Cost per En excl Cap        |              |              |
| Column Hender For Report            | COSt per Km excl Cap        |              |              |
|                                     | Job Performance Measurement |              |              |
|                                     | by measurement types.       |              |              |
| Mensure # 1                         | 109                         |              |              |
| Operator to Apply                   | A<br>07. Odgaeter           | •            |              |
| MERGARD # 2                         |                             |              |              |
|                                     | Sign Change ?               |              |              |
|                                     |                             |              |              |
|                                     | F 8. 8. 9                   |              |              |
|                                     | Do foter                    | Ramova       |              |
| Column Width                        | 12                          | <u> 2000</u> |              |
| Decimito                            | 2                           |              |              |
|                                     |                             |              |              |
|                                     |                             |              |              |
| -                                   |                             |              |              |
| -                                   |                             |              |              |
|                                     |                             |              |              |
|                                     |                             |              |              |

Slide 70 Slide notes:

| ES Client v8.29 : My IES<br>Help Scholt Oct Bucclions Commands                                       |                                                                                                    |        |       |
|----------------------------------------------------------------------------------------------------|----------------------------------------------------------------------------------------------------|--------|-------|
| 0 Q. ♥                                                                                               | Ø <b>« »</b> II                                                                                                    | -      | 6 Ø 8 |
|                                                                                                    | Design Measurement (                                                                                                    | Column |       |
| Mexaure Key #<br>Lookup Description<br>Column Healter For Report<br>Measure # 1<br>Operator to Apply | 09<br>Cost per Ra excl Cap<br>Cost per Ra excl Cap<br>Job Performance Measurement<br>by measurement types.<br>109 Fin UTD excl Capital | ]      |       |
| Mensure # 2<br>Column (Mdth                                                                          | 07<br>E Sign Change ?<br>E Do Total?<br>12                                                                                             | Eamora |       |
| Cecinato<br>See                                                                                      | 2                                                                                                    |        |       |

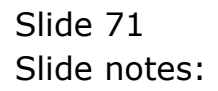

| 🙋 IES Client v8.29 : My IES                                     |                                                      |             |          |
|-----------------------------------------------------------------|------------------------------------------------------|-------------|----------|
| Help Subnik Quik Runctions Commands                             |                                                      |             |          |
| Q Q • •                                                         | () (( ))                                             |             | () () () |
|                                                                 | Design Measureme                                     | nt Column   |          |
| Mexanin Key #<br>Lookup Description<br>Column Header For Report | 09<br>Cost per Km excl Cap<br>Cost per Km excl Cap   |             |          |
|                                                                 | Job Performance Measurement<br>by measurement types. |             |          |
| Measure # 1<br>Operator to Apply<br>Measure # 2                 | / Of Odometer                                        |             |          |
|                                                                 | IF bign change /]                                    |             |          |
|                                                                 | C Do Totel?                                          | Remove      |          |
| Column Width                                                    | 12 2                                                 | <u>Bava</u> |          |
| Set E                                                           |                                                      |             |          |

Slide notes: This Measurement Type has a 'Sign Change' option which we can use for those cases where the answer is always a negative but we wish to display a positive, or vice versa.
| 😹 IES Client v8.29 : My IES                                     |                                                                                     |                |  |
|-----------------------------------------------------------------|-------------------------------------------------------------------------------------|----------------|--|
| Help Subnik Quit Functions Commands                             |                                                                                     |                |  |
| ► 0 Q                                                           | <ul> <li>Wessureme</li> </ul>                                                       | nt Column      |  |
|                                                                 | Design measureme                                                                    | in column      |  |
| Nexeure Key #<br>Lookup Description<br>Column Header For Report | 09<br>Cost per Em excl Cop<br>Cost per Em excl Cop<br>Job Performance Measurement   |                |  |
| Mensure # 1<br>Operator to Apply<br>Mensure # 2                 | by measurement types.<br>109 Fin LTD excl Capital<br>/<br>07 Odometer<br>BunChange? | ×              |  |
| Column Velden<br>Decimalo                                       | © Do Totel?                                                                         | Bamava<br>Sava |  |
| Ser<br>E                                                        |                                                                                     |                |  |

## Slide 73

Slide notes: And we have the usual Total, Column width and Decimals settings.

| ES Client v8.29 : My IES                                         |                                                                                                    |                |       |
|------------------------------------------------------------------|----------------------------------------------------------------------------------------------------|----------------|-------|
| → 0 Q                                                            | 0 « »                                                                                                    | 11             | 0 0 0 |
|                                                                  | Design Measureme                                                                                             | nt Column      |       |
| Mexaure Key €<br>Lookup Description<br>Column Healter For Report | 09<br>Cost per Rh excl. Cop<br>Cost per Rh excl. Cop<br>Job Performance Measurement<br>by measurement types. |                |       |
| Measure # 1<br>Operator to Apply<br>Measure # 2                  | 109 Fin LTD excl Capital<br>/<br>07 Odomete:<br>E Sign Change ?                                              | ×              |       |
| Column (Mdth<br>Decimile                                         | P Do Total?<br>12<br>2                                                                                       | Ramova<br>Sava |       |
| Ser<br>E                                                         |                                                                                                    |                |       |

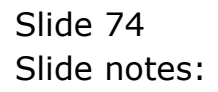

| ES Client v8.29 : My IES                                                |                                                                               |        |       |
|-------------------------------------------------------------------------|-------------------------------------------------------------------------------|--------|-------|
| ◆ 0 Q ◆                                                                 | 0 <b>« »</b> 61                                                               |        | 0 0 0 |
|                                                                         | Design Measurement                                                            | Column |       |
| Nexessare Key # 0<br>Lookup Description D<br>Column Hender For Report 0 | 9<br>ost per Rm excl Cep<br>ost per Rm excl Cep                               |        |       |
| J<br>b<br>Mensure # 1 _ 1                                               | ob Performance Measurement<br>y measurement types.<br>09 Fin LTD excl Capital |        |       |
| Operator to Apply 1/<br>Measure # 2                                     | 7 Odomette:<br>"Sign Change ?                                                 | •      |       |
|                                                                         | Do Totni?                                                                     | Bamava |       |
| Decimito                                                                | 3                                                                             | 2404   |       |
| See<br>E                                                                |                                                                               |        |       |
|                                                                         |                                                                               |        |       |

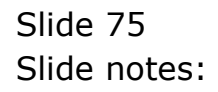

| ES Client v8.29 : My IES                                         |                                                                                                    |           |       |
|------------------------------------------------------------------|----------------------------------------------------------------------------------------------------|-----------|-------|
| o- 0 Q. V                                                        | • • • »                                                                                             | ar 🕕      | 6 Ø X |
|                                                                  | Design Measureme                                                                                    | nt Column |       |
| Meximum Kiny #<br>Lookup Description<br>Column Hender For Report | 09<br>Cost per Ka excl Cap<br>Cost per Ka excl Cap                                                  |           |       |
| Mensure # 1<br>Operator to Apply                                 | Job Performance Measurement<br>by measurement types.<br>109 Fin LTD excl Capital<br>/<br>01 Okmatar | ×         |       |
| Vensure # 2                                                      | E Sign Change ?                                                                                     |           |       |
|                                                                  | 🗖 Do Totel?                                                                                         | Bamava.   |       |
| Column Welth<br>Decimalo                                         | 12 2                                                                                                | Sava      |       |
|                                                                  |                                                                                                    |           |       |
| See<br>E                                                         |                                                                                                    |           |       |

Slide 76 Slide notes:

| 😸 IES Client v0.29 : My IES                  |                                                      |           |   |                                  |
|----------------------------------------------|------------------------------------------------------|-----------|---|----------------------------------|
| Help Subnik Quit Functions Commands          |                                                      |           |   |                                  |
| s (2) Q. •                                   | () <b>(( )</b>                                       | 01        | 0 | <ul> <li>×</li> <li>×</li> </ul> |
|                                              | Design Measureme                                     | nt Column |   |                                  |
|                                              |                                                      |           |   |                                  |
| Nexaure Key #                                | 09<br>Cost per Rm excl Cep                           |           |   |                                  |
| Column Hensler For Report                    | Cost per Km excl Cap                                 |           |   |                                  |
|                                              | Job Performance Measurement<br>by measurement types. |           |   |                                  |
| Menoure#1<br>Operators to Apply<br>Measure#2 | 109 Fin LTD excl Capital<br>/<br>07 Odometer         |           |   |                                  |
|                                              | Sign Change ?                                        |           |   |                                  |
|                                              | Co Totw?                                             | Framova   |   |                                  |
| Column Width                                 | 12                                                   | Save      |   |                                  |
| Cecinaio                                     | 2                                                    |           |   |                                  |
| 1                                            |                                                      |           |   |                                  |

## Slide 77

Slide notes: After making changes, we choose SAVE to update the latest version of the Measurement Type.

| 🖉 IES Client v8. 29 : My IES        |                                       |           |             |
|-------------------------------------|---------------------------------------|-----------|-------------|
| Help Subnik Quik Functions Commands |                                       |           |             |
|                                     | • • • • • • • • • • • • • • • • • • • | - T       | (š) (ž) (ž) |
|                                     |                                       |           |             |
|                                     |                                       |           |             |
|                                     | Decian Measureme                      | nt Column |             |
|                                     | Design measureme                      | in column |             |
|                                     |                                       |           |             |
| Meaning Key #                       |                                       |           |             |
| Lookus Description                  |                                       |           |             |
| Column Header For Report.           |                                       |           |             |
|                                     |                                       |           |             |
|                                     | Job Performance Measurement           |           |             |
|                                     | by measurement types.                 |           |             |
| Mensure # 1                         |                                       |           |             |
| Operator to Apply                   | /                                     | •         |             |
| Menoure # 2                         |                                       |           |             |
|                                     | E Sign Change ?                       |           |             |
|                                     |                                       |           |             |
|                                     |                                       |           |             |
|                                     | Co Totel?                             | Deserve   |             |
|                                     |                                       | Pathow.   |             |
| Column Width                        |                                       | Save      |             |
| Decimilo                            |                                       |           |             |
|                                     |                                       |           |             |
|                                     |                                       |           |             |
|                                     |                                       |           |             |
| Sei                                 |                                       |           |             |
| 6                                   |                                       |           |             |
|                                     |                                       |           |             |
|                                     |                                       |           | -           |

Slide 78 Slide notes:

| S Client v0.29 / My IES             |                                                                                                    |             |
|-------------------------------------|----------------------------------------------------------------------------------------------------|-------------|
| Help Subnit Quit Functions Commands |                                                                                                    |             |
|                                     |                                                                                                    | (*) (*) (*) |
|                                     | Select Measurement Type                                                                                    |             |
|                                     | A Job Peel Measurement can be based<br>on Cent Types, Tarks so Other Measurement<br>Types already defined. |             |
|                                     | Please select the type is work with.                                                                       |             |
|                                     |                                                                                                    |             |
|                                     | Bullions                                                                                                   |             |
|                                     | Di Otno Measuramanta                                                                                       |             |
|                                     |                                                                                                    |             |
|                                     |                                                                                                    |             |
| 11.5-<br>14-0                       |                                                                                                    |             |
| •                                   |                                                                                                    |             |

## Slide 79

Slide notes: The Measurement Types are truly powerful and can provide all kinds of Values that we would like to measure from our Jobs. Once a Measurement is defined, it can be used on Job Performance reports as well as Data Queries on Jobs and other Jobs Reports. The Measurements are also automatically integrated to the Job Business Intelligence.

| My IES Client v8.29 : My IES        |                                                                                                    |       |
|-------------------------------------|----------------------------------------------------------------------------------------------------|-------|
| Help Subnit Quit Functions Commands |                                                                                                    |       |
| ⇒ 0 Q                               | 🗢 🕖 🤇 » 🗉 🖷                                                                                                | 0 0 0 |
|                                     | Select Measurement Type                                                                                    |       |
|                                     | A Job Perf Measurement can be based<br>on Cent Types, Tarks in Other Measurement<br>Types already defined. |       |
|                                     | Please select the type is work with.                                                                       |       |
|                                     |                                                                                                    |       |
|                                     | BeTaaks                                                                                                    |       |
|                                     | Dr. Other Measurements                                                                                     |       |
|                                     |                                                                                                    |       |
|                                     |                                                                                                    |       |
| -                                   |                                                                                                    |       |
| E                                   |                                                                                                    |       |

Slide 80 Slide notes: